# 2. シリアルナンバー確認マニュアル Ver2.1

(令和3年8月作成)

札幌総合情報センター株式会社

GIGA スクール支援デスク

### 更新履歴

| 更新日       | バージョン  | 更新内容           |  |  |
|-----------|--------|----------------|--|--|
| 2021/1/26 | Ver1.1 | 初版             |  |  |
| 2021/4/6  | Ver2.0 | 全校向けの初版        |  |  |
|           |        | ・他のマニュアルと文言を統一 |  |  |
| 2021/8/25 | Ver2.1 | ・目次の作成         |  |  |
|           |        | ・ASUS、HPの手順を追加 |  |  |
|           |        |                |  |  |
|           |        |                |  |  |
|           |        |                |  |  |
|           |        |                |  |  |

## 目次

| 2. シリア | 'ルナンバー確認マニュアル Ver2.11  |
|--------|------------------------|
| 【概要】.  |                        |
| 【手順】.  | 5                      |
| (1)    | Chromebook 本体裏で確認する場合5 |
| (2)    | ログイン画面で確認する場合8         |

【概要】

Lenovo、ASUS、HP それぞれの Chromebook におけるシリアルナンバーを確認するための手順となります。

【手順】

(1) Chromebook 本体裏で確認する場合

※製造元によって表示内容が変わります

① Lenovo 製

シリアルナンバーは「S/N:●●●●●●●●」(8桁の英数字)と記載されています。

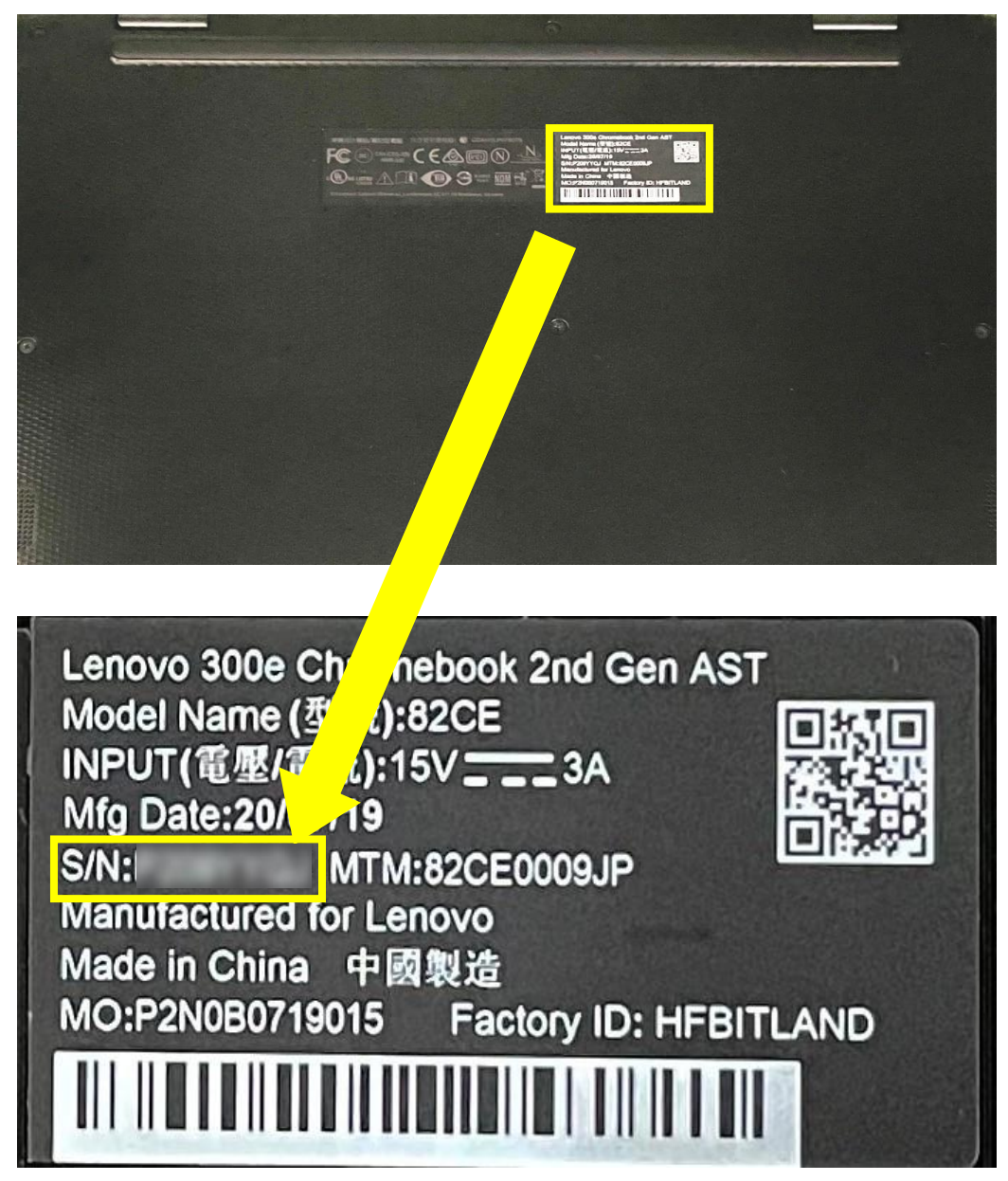

② ASUS 製

シリアルナンバーは $[SN: \oplus \oplus \oplus \oplus \oplus \oplus \oplus \oplus \oplus \oplus \oplus \oplus \oplus \oplus \oplus \oplus \oplus \oplus ]$  (15 桁の英数字) と記載 されています。

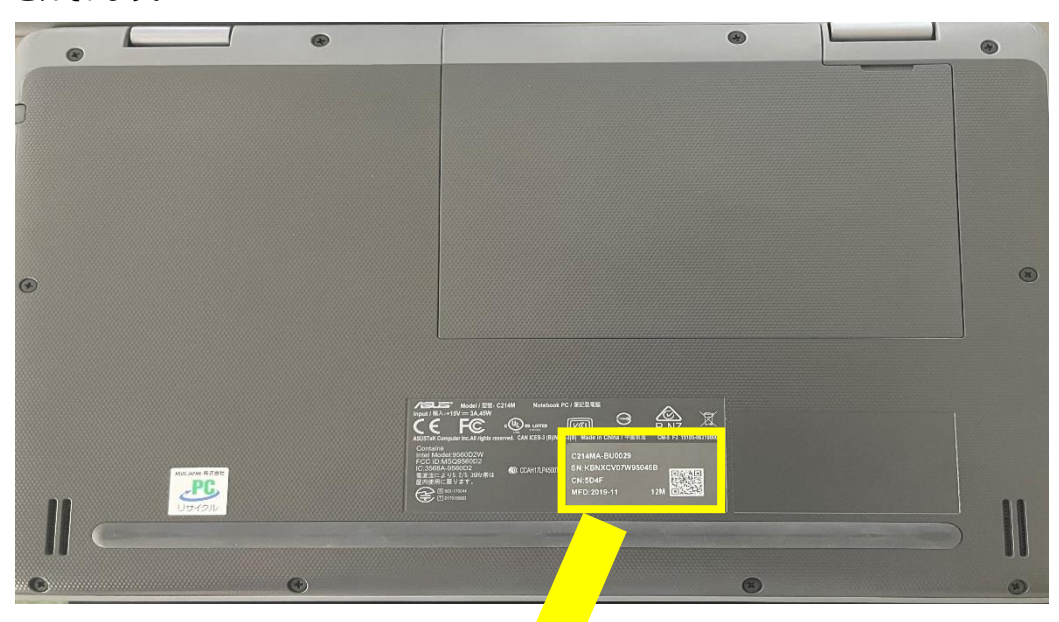

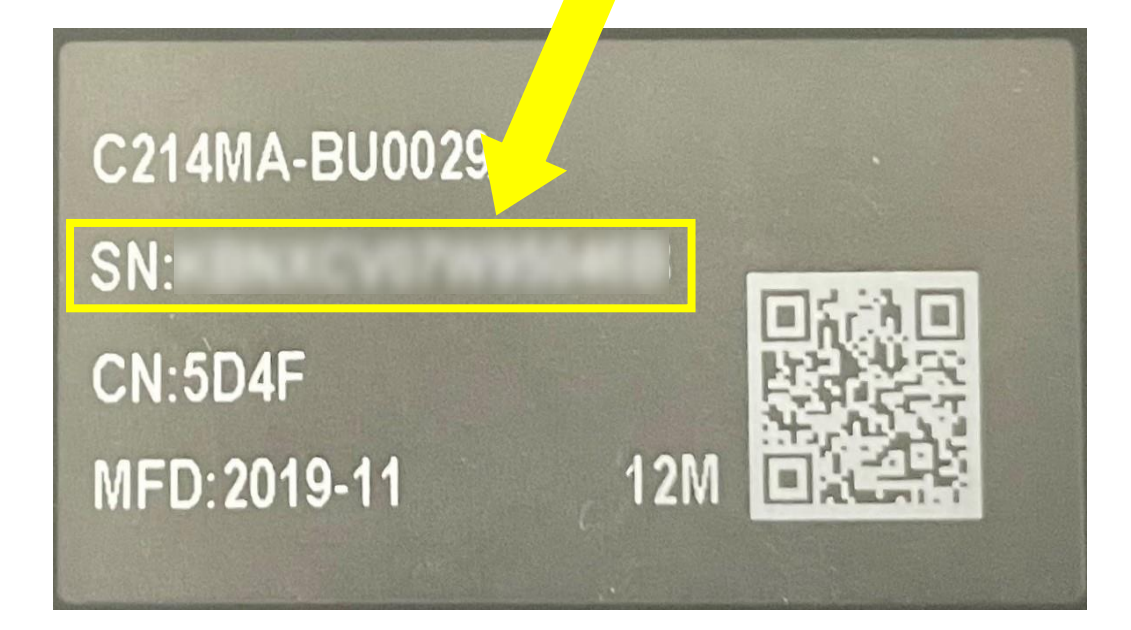

③ HP 製

シリアルナンバーは「SN# ●●●●●●●●●●●●●」(10 桁の英数字)と記載されています。

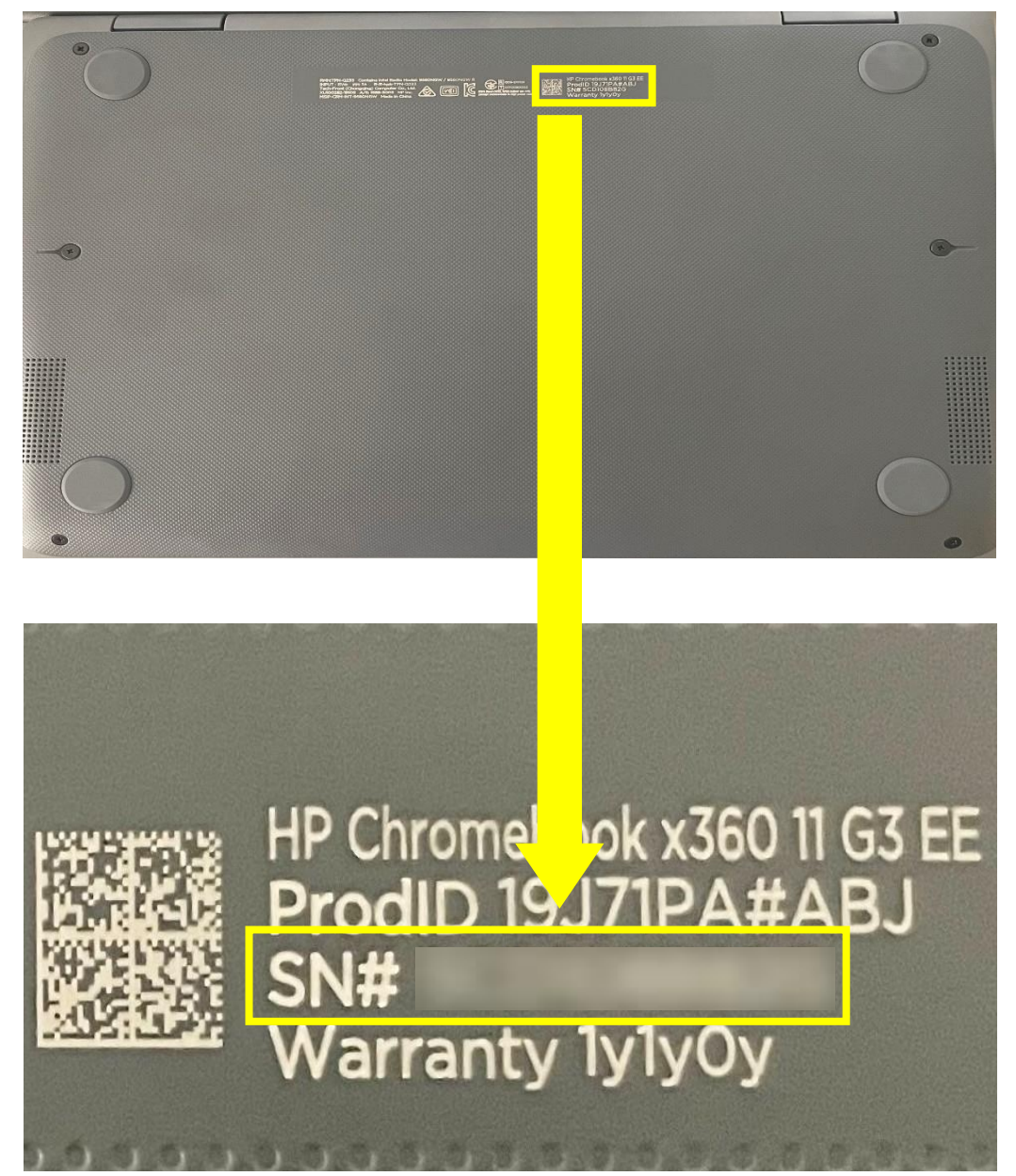

(2) ログイン画面で確認する場合

※製造元による確認方法の違いはありません

① 電源を ON にして、ログイン画面を表示します。

| U #7 @ 1-7-230 | والمستعمدة ومستحدث الالالا المتكاف |  |  |
|----------------|------------------------------------|--|--|

② キーボードの「alt」+「v」キーを同時に押します。

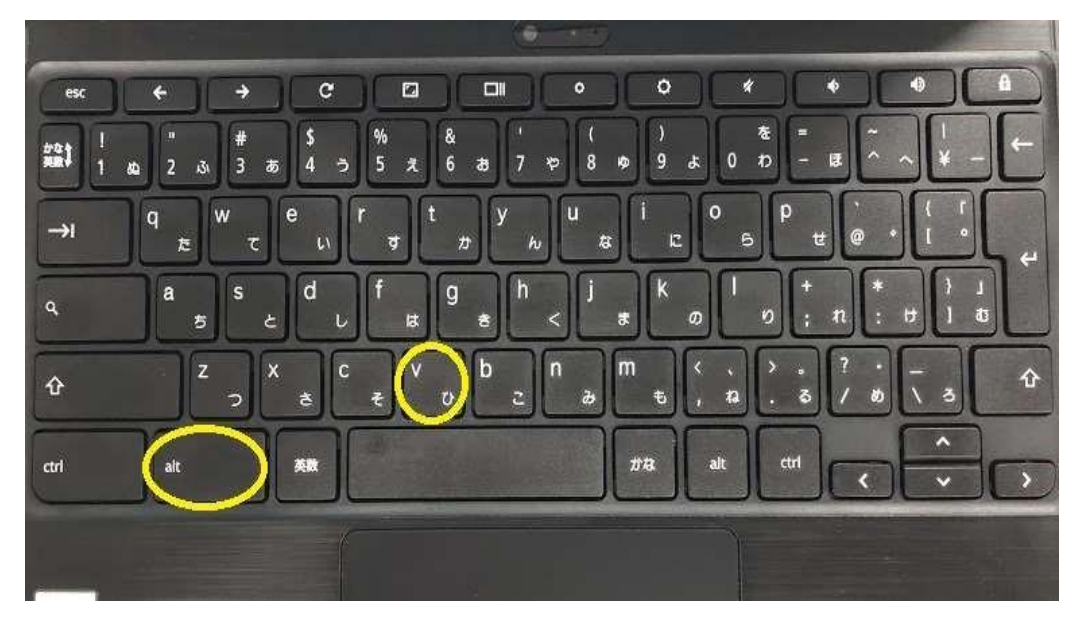

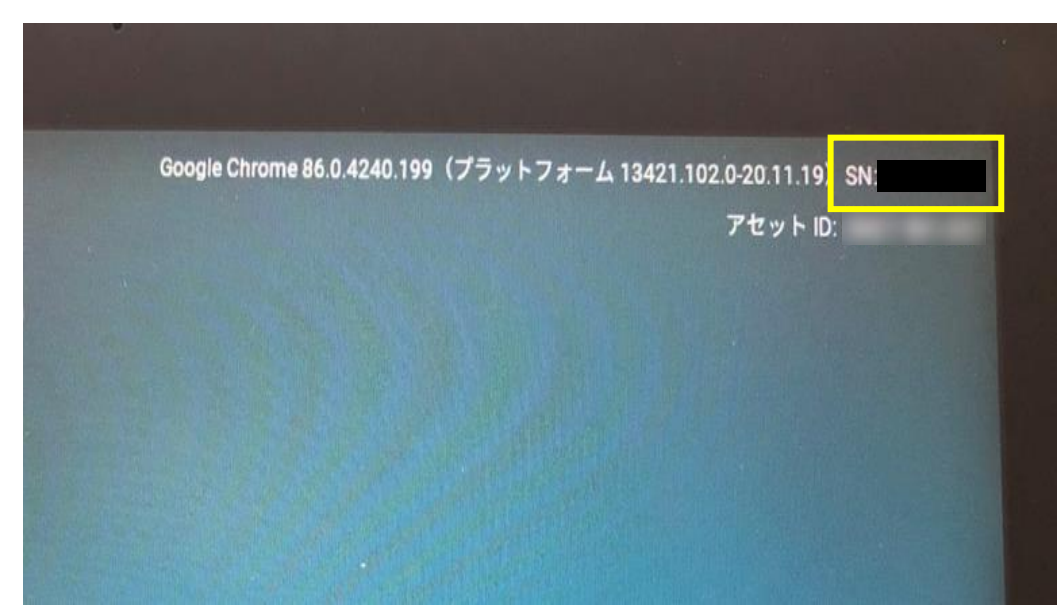

③ 画面右上に表示されている赤枠内の英数字がシリアルナンバーです。※画像は Lenovo 製のものです

## FAQ サイト

よくある質問と回答を FAQ サイト(情報教育支援デスク Web)に掲載しております。 またマニュアルが更新された場合は FAQ サイトトップページの Info & News にて通知いたします。 ご不明点等ございましたら FAQ サイトをご参照ください。

#### [URL]

<u>https://secure.okbiz.okwave.jp/sapporo-ed-ict-faq/?site\_domain=default</u> ※Chromebook、校務教育系端末よりアクセス可能です。

マニュアル一覧

以下の URL よりマニュアルの一覧をご確認いただけます。 作業を行う際は最新版のマニュアルをご参照ください。

#### [URL]

<u>https://drive.google.com/drive/u/0/folders/1vVmExKvayYDcwj1xAfcj0J7vlaSav7PA</u> ※Chromebook、教育系端末よりアクセス可能です。

### GIGA スクール支援デスク

[E-Mail] giga\_helpdesk@giga.sapporo-c.ed.jp

**(TEL)** 011-827-8882

【受付時間】9:00~17:00